#### check

When you get a new DPM8600 series programmable high power power supply, it is recommended that you check the instrument as follows.

1. Check for damage caused by shipping.

If the packaging carton or bubble bag protection pad is found to be severely damaged, please keep it until the whole machine and accessories pass the test.

2. Check that the contents of the box are complete.

The contents of the box are as follows. If the content does not match or the instrument is damaged, please contact your dealer or the company.

| Host: DPM8600 programmable high power power supply   |                                                                                               |  |
|------------------------------------------------------|-----------------------------------------------------------------------------------------------|--|
| er Manual                                            | *1                                                                                            |  |
| Optional: Programmable power wireless remote control |                                                                                               |  |
| fer cable                                            | *1                                                                                            |  |
|                                                      | *1                                                                                            |  |
|                                                      | mmable high power power supply<br>er Manual<br>le power wireless remote control<br>sfer cable |  |

3. Check the whole machine.

1

If the instrument is found to be damaged, the instrument is not working properly, or fails the performance test, please contact your dealer or the company.

#### **Product Description**

The DPM8600 series power supplies are single output programmable high power switching power supplies, large output power, small size, beautifully structured. At the same time, it is equipped with TTL serial communication interface and RS485 communication interface, which provides serial communication protocol, it can also be applied to modbus-RTU communication protocol, supports user secondary development, can provide multi-purpose solution according to your design and testing requirements. DPM8600 series can be equipped with wireless remote control. The wireless controller adopts 2.4-inch LCD screen. It has rich display content, simple operation, built-in lithium battery, can be recharged, and it can control the switching power supply within 10 meters wirelessly . A wireless controller can control multiple switching power supplies simultaneously.

#### Modular power supply is applied in several aspects.

1. power, mainly integrated and ammeter and smart meter, LED driver.

2. industrial control, industrial control.

3. medical treatment, medical equipment, mainly include tyre protector, monitor and so on.

4. military industry, military industry is a widely applied aspect. In military equipment.

5. solar voltage regulation, battery charging and discharging.

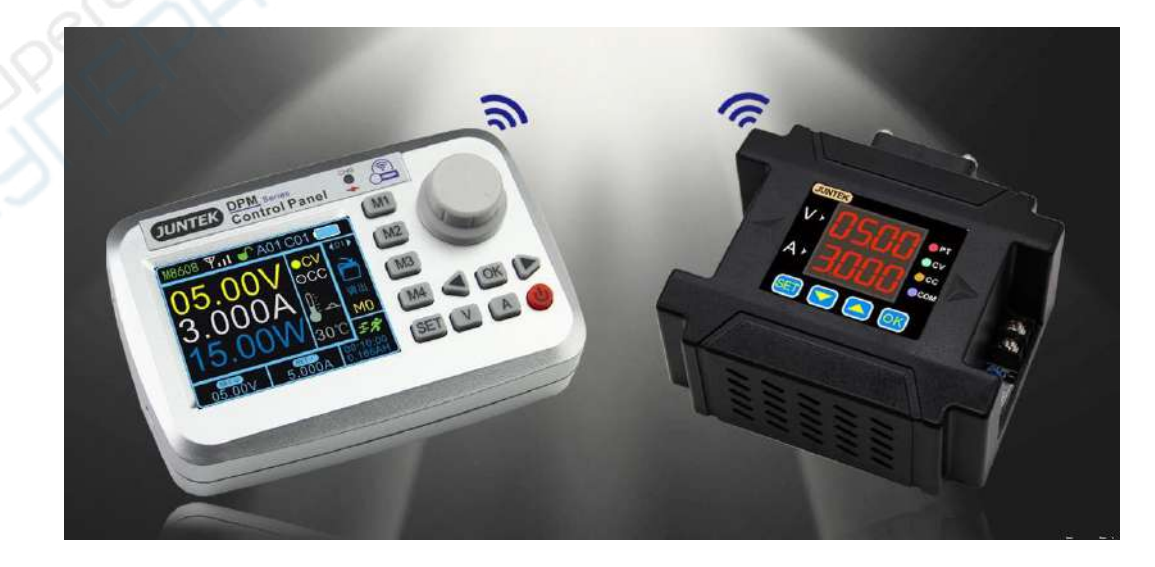

| Technical Parameters           |                                                                                                    |                           |                           |                           |    |
|--------------------------------|----------------------------------------------------------------------------------------------------|---------------------------|---------------------------|---------------------------|----|
| Model                          | DPM-8605<br>(DPM8605-485)                                                                                                    | DPM-8608<br>(DPM8608-485) | DPM-8616<br>(DPM8616-485) | DPM-8624<br>(DPM8624-485) |    |
| lbput voltage                  | 10-75V                                                                                                    | 10-75V                    | 10-75V                    | 10-75V                    |    |
| Output voltage                 | 0-60V                                                                                                    | 0-60V                     | 0-60V                     | 0-60V                     |    |
| Output Current                 | 0-5A                                                                                                    | 0-8A                      | 0-16A                     | 0-24A                     |    |
| Output power                   | 0-300W                                                                                                    | 0-480W                    | 0-960W                    | 0-1440W                   |    |
| Communication interface        | DPM-8605, DPM-8608, DPM-8616, DPM-8624: TTL serial communication interface<br>DPM8605-485, DPM8608-485, DPM8616-485, DPM8624-485: 485 communication interface |                           |                           |                           |    |
| Voltage resolution             | 10mV                                                                                                    |                           |                           |                           |    |
| Current resolution             | 1mA 10mA                                                                                                    |                           | 1mA                       |                           | nA |
| Output ripple                  | < 50mVpp                                                                                                    |                           |                           |                           |    |
| Efficiency                     | 92%                                                                                                    |                           |                           |                           |    |
| Display accuracy               | 10mV、1mA 10mV、10mA                                                                                                    |                           |                           |                           |    |
| Output tolerance               | Voltage: ±2‰+1digit, Current: ±5‰+digit                                                                                                    |                           |                           |                           |    |
| Response time                  | < 50ms                                                                                                    |                           |                           |                           |    |
| Dimension                      | 120*131*55mm 150*120*59mm                                                                                                    |                           |                           |                           |    |
| Applied ambient<br>temperature | -25-60°C                                                                                                    |                           |                           |                           |    |

## Switching power supply instructions

The following description uses the DPM8624 as an example. The DPM8608 operates in the same way as the DPM8624. The difference is in the current display. The DPM8608 and DPM8605 currents display three decimal places such as: 3.000, and the DPM8624 and DPM8616 currents display two decimal places such as 03.00.

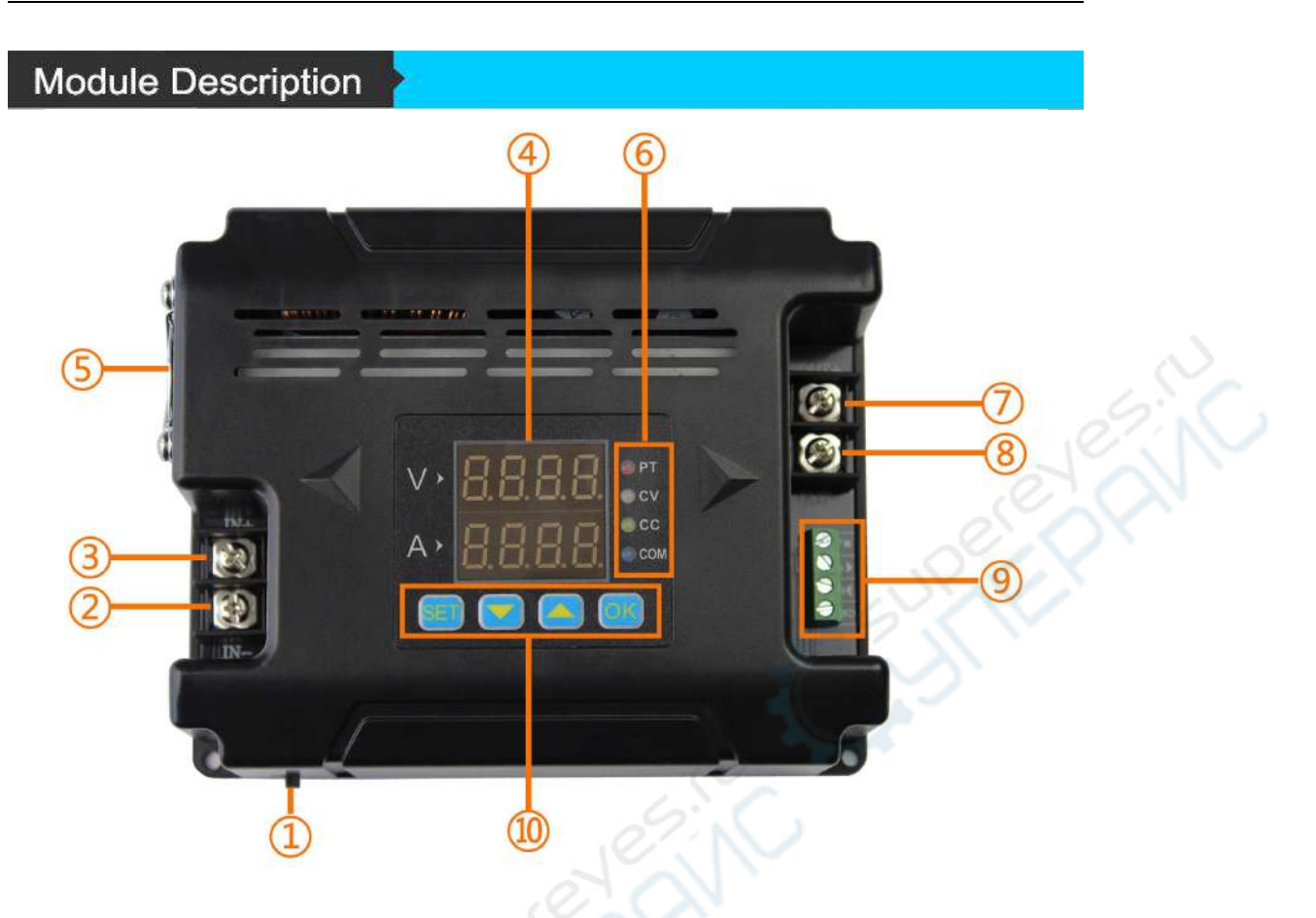

Figure 2-1 DPM8600 series digital power supply module description (DPM8616/DPM8624)

| Label | Description      | Label | Description                |
|-------|------------------|-------|----------------------------|
| 1     | Power Switch     | 6     | Working status indicator   |
| 2     | Negative Input   | 7     | Positive Output            |
| 3     | Positive Input   | 8     | Negative Output            |
| 4     | LED digital tube | 9     | Communication<br>Interface |
| 5     | Fan              | 10    | Function button            |

Table 2-2 DPM8600 series digital power supply module description

4

## Display Description

| Display       | Display content                                                       | Display       | Display content                                                                                                    |
|---------------|-----------------------------------------------------------------------|---------------|----------------------------------------------------------------------------------------------------|
| 0500<br>0300  | represents the voltage<br>value,00.00 represents the current<br>value | 4-Fd          | Fast discharge on                                                                                                    |
| 1-58<br>_ 10_ | Voltage and current upper limit setting                               | 5-CS<br>0_    | Simple communication pro                                                                                                |
| 1-5A          | Voltage and current lower limit setting                               | S-CS          | Modbus communication pro                                                                                                |
| 1-58<br>_ 12_ | Cancel the upper and lower limits<br>of voltage current               | 6-ьд<br>0096  | Select 2.4、4.8、9.6、19.2、<br>38.4、57.6 as the baud 115.2 units<br>(Kbps)                                                 |
| 2-dF          | Restore factory settings no                                           | 7-84<br>_01_  | 01 communication addre communication<br>address 01-total of 99 communication<br>addresses                               |
| 2-dF<br>Y_    | Restore factory settings yes                                          | 8-CH<br>_0 I_ | Channel 01, a total of 31 communication<br>channels from 00 to 30,<br>00 means no match with any wireless<br>controller |
| 2-dF          | Restore factory settings                                              | -Ld-          | Recall a parameter in stlocation 0-9,1<br>indicate first group                                                          |
| 3-0N<br>0_    | Power on status off                                                   | -58-<br>0_    | Save the parameters to storage location<br>in stolocations 0-9,1 for the group                                          |
| 3-00<br>1_    | Power on status on                                                    | Corr          | Voltage and current calibration                                                                                         |
| 4-FJ          | Fast discharge off                                                    | -90-<br>0850  | temperature display                                                                                                    |

 Table 2-2 Display description of DPM8600 series
 power supply

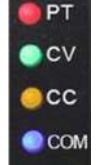

- PT: Overheat protection indicator, when the temperature is greater than 80 °C, the PT light is on to indicate overheat protection.
- CV: Constant voltage indicator, CV indicator light indicates constant voltage output.
- CC: Constant current indicator, CC indicator light indicates constant current output.

COM: Communication indicator, when there is an instruction input, the COM light will be on, indicating communicating.

### **Operationg Instructions**

## First, the use of voltage and current adjustment and

## shutdown output instructions

Connect the input and output correctly to ensure that the input voltage is within the required range. Reverse connection is strictly prohibited. The input voltage must be higher than the output voltage by more than 0.5V.

Note: Input voltage range: 10V~75V;

6

Output current range: 0~16A (DPM-8616), 0~24A (DPM-8624); Output voltage range: 0~60V.

2. Set the required voltage and current values. It should be noted that the "V "digital tube displays the voltage, the "A "digital tube displays the current, the decimal point of the voltage display value is in the second position (such as 00.00), and the decimal point of the current display value is in the first position (such as 0.000). After the setting is completed, press OK to turn on the output. At this time, the CV or CC light is on to indicate that the output state is turned on. The method of setting the voltage and current value is as

## follows (blue indicates digital flashing):

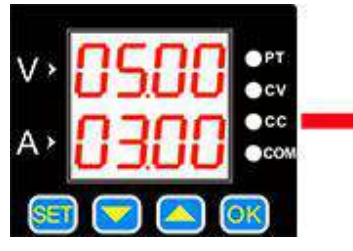

The default setting is 5V, 3A.

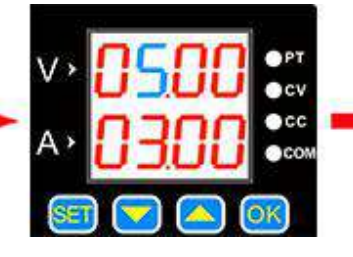

Short press 🖭 , a certain value flashes.

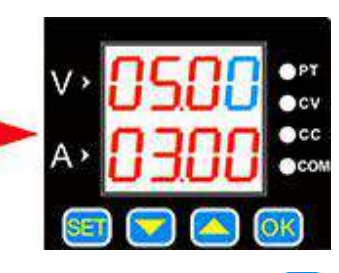

Short press simany times, the flashing bit will move at different bits of voltage and current.

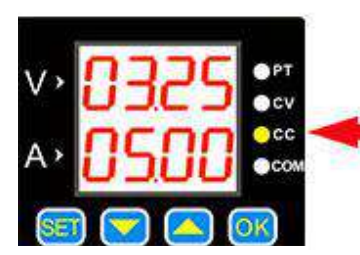

As the load current reaches the set current, the output is the set current, constant current output, CC light is on.

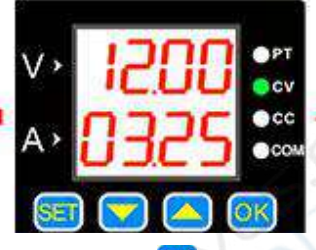

Press Of to turn the output on and off, as the load current is less than the set current, the output is constant voltage output, and the CV light is on.

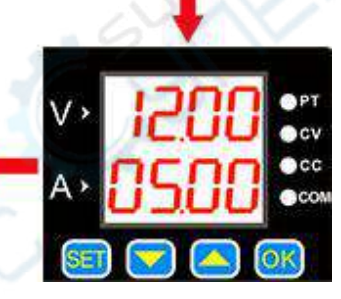

The value can be change the value by pressing and , for example, adjust 12V, 5A, press K button to exit the adjustment state.

## Save and Load function instructions

Press the up or down button on the voltage and current display interface to enter the save and load function, as well as the temperature display and calibration functions.

The specific operations are as follows:

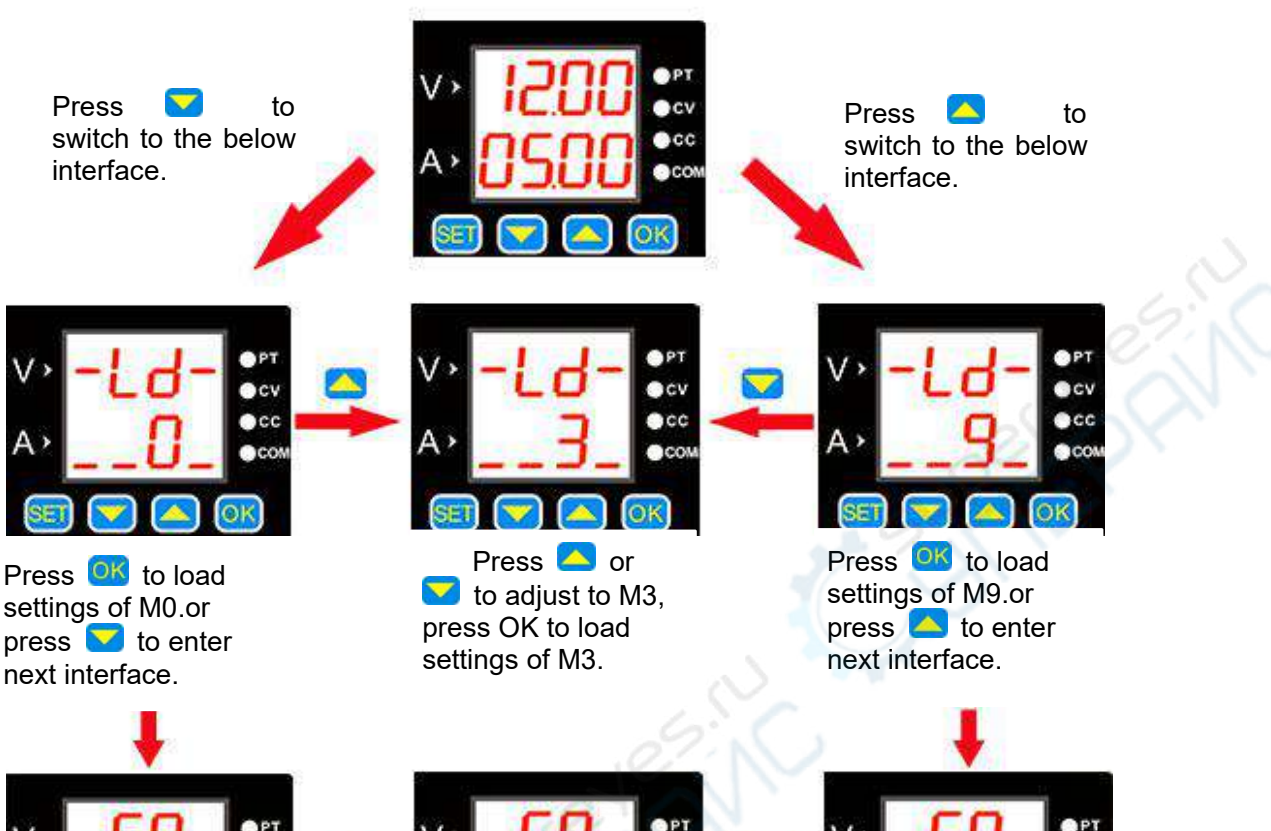

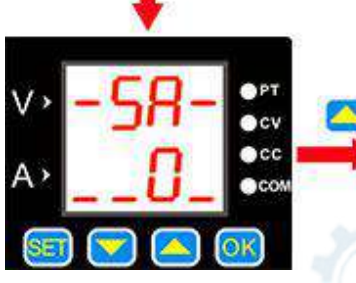

Press OK button to save to M0.or press to enter next interface.

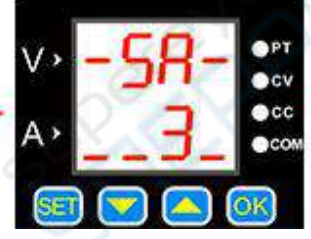

Press or to adjust to M3, press OK to save 12V, 5A to M3.

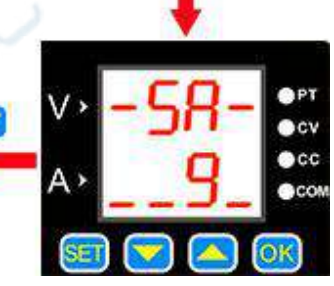

Press OK button to save to M9.or Press to enter next interface.

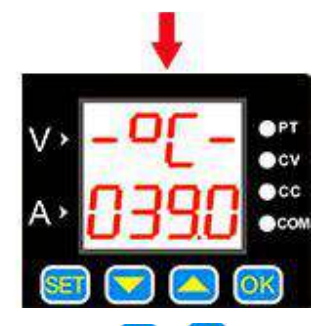

Press **or** to exit the temperature display interface.

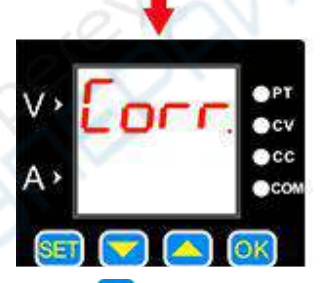

Press to retum main interface, or press **OK** to calibrate the display data. For details of the calibration, please see the function description belOW.

- 1.When the set voltage is greater than 20V, for example, 25V is set as the output voltage, but the load is not connected, the display voltage of 25V and the current of zero point (that is, the current is calibrated to zero) are calibrated.
- 2. When the output is turned off, the display voltage of zero and the display current of zero are calibrated.
- 3.When the output is short-circuited and the current output is greater than 2A, for example, setting the current output as 3A, the calibration current value of 3A is calibrated.

#### Temperature display and fan speed introduction

The temperature is displayed as the temperature of the instrument, which can control the fan speed and over-temperature protection. When the temperature is greater than 40 °C, the fan starts working, and the fan speed increases by 1 level for every 5 °C increase. When the temperature reaches 60 °C, the fan rotates at maximum wind speed, when the temperature is greater than 80 °C, the product over temperature protection automatically turns off the output.

## SET function setting operation instructions

Long press SED button can enter the SET function setting, then short press SED button can be switched in 1-SA, 2-dF, 3-on, 4-Fd, 5-CS, 6-bd, 7-Ad, etc., and then in each function interface. In each function interface, you can change the sub-options in each function setting by pressing the C, S keys, and press the S button to confirm the setting.

For details on the interface display, please refer to the table below.

Examples are as follows:

9

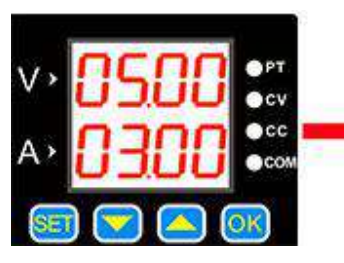

Default interface.

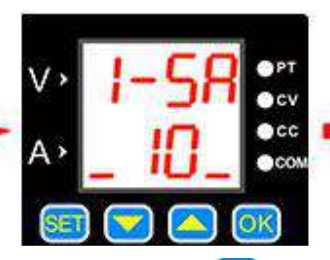

Long press **E** to enter the voltage and current upper and lower limit save interface, change the sub-option by pressing and , 10 means the current voltage and current value is set to the upper limit, 11 means to set the lower limit, 12 means to cancel the upper and lower limit. Press **OK** and the setting is successful.

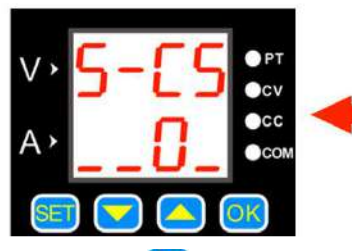

Short press **SE** to enter the communication protocol selection interface, and the sub-option is changed by pressing **A** and **A**. 0 means "simple communication protocol", 1 means "MODBUS-RTU communication protocol", 1 then press OK button, the setting is successful.

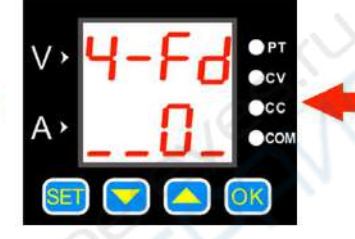

Short press **SET** to enter the fast response interface, and the suboption is changed by pressing **SET** and **SET**. 0 means "slow", 1 means "fast", then press OK, the setting is successful.

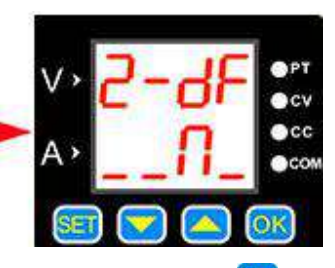

Short press **Set** to enter the factory reset interface, press **Set** and **Set** to change the sub-option, N means "no", Y means "yes", then press OK, the setting is

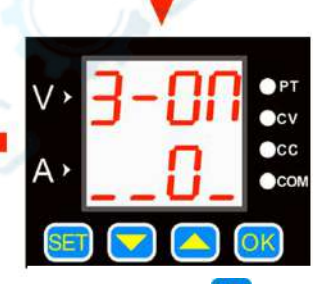

Short press Set to enter the power-on default output status interface, change the sub-option by pressing and , 0 means "off", 1 means "on", then press OK, the setting is

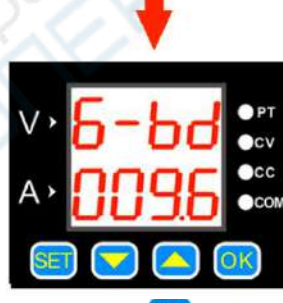

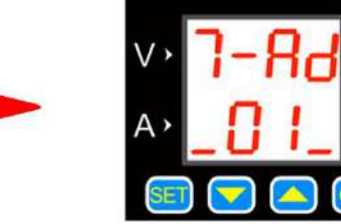

Short press <sup>SEI</sup> to enter the baud rates selection interface, a total of 7 groups of baud rate, the unit is kbps, change the baud rates by pressing **S** and **S** , and then press the OK button, the setting is successful. Short press 🗐 to enter the local address selection interface, there are 99 groups of 01-99 communication address, change the communication address by pressing and , and then press the OK and the setting is successful. The upper and lower limits of the voltage and current are set voltage upper limit adjustment limits and lower limit adjustment limits. For example: set 30V, 5A in the main interface, enter the voltage and current upper limit save position, press OK to save it as the upper limit of voltage and current, and the product's voltage adjustment range is up to 30V, the maximum current is 5A. The same method can also set the lower limit of adjustment.

#### **Communication protocol function:**

There are two kinds of communication protocols: simple communication protocol and MODBUS communication protocol, which can be selected on the product. We can provide communication protocols.

Simple communication protocol is our custom communication protocol, it is easy to understand.

MODBUS communication protocol is the standard MODBUS communication protocol.

#### **Quick response function introduction:**

After the quick response is turned on,the response time is short when the voltage is adjusted from high to low. For example, when the output is 30V, adjust it directly to the output of 5V. When the quick response is not turned on, it takes 5 seconds to reduce from 30V to 5V. After turning on the quick discharge, it takes less than 1 second to reduce from 30V to 5V.

#### Power-on default status setting introduction:

The default state of power-on refers to whether the output is turned on or off by default when the power is turned on. When this function is enabled, After the power is turned on, the output voltage and current values are directly turned on without operating.

#### **Key locking function**

Long press OK key can press key lock, when key lock state long press OK key can cancel keystroke lock

# Wireless controller instructions

The wireless controller uses a 2.4G frequency RF module to transmit signals wirelessly with the power supply, up to 10 meters remote control. The wireless controller has a built-in 3.7V, 2000mA lithium battery that can be recharged. It can be used for more than 10 hours at full power. The wireless controller adopts a 2.4-inch TFT liquid crystal display with rich display content. With multi-function buttons and knobs, it can be quickly set and adjusted, and the operation is simple and

#### fast.

#### Technical Parameters

| Item                         | Details                      |
|------------------------------|------------------------------|
| Wireless transmission method | Radio frequency transmission |
| Wireless distance            | 10 meters (no obstacles)     |
| Communication address        | 00-99                        |
| Communication channel        | 00-30                        |
| Wireless frequency           | 2.4G                         |
| Display mode                 | 2.4 inch TFT LCD             |
| Rechargeable battery         | 3.7V/2000mA                  |
| Size                         | 120*80*25mm                  |

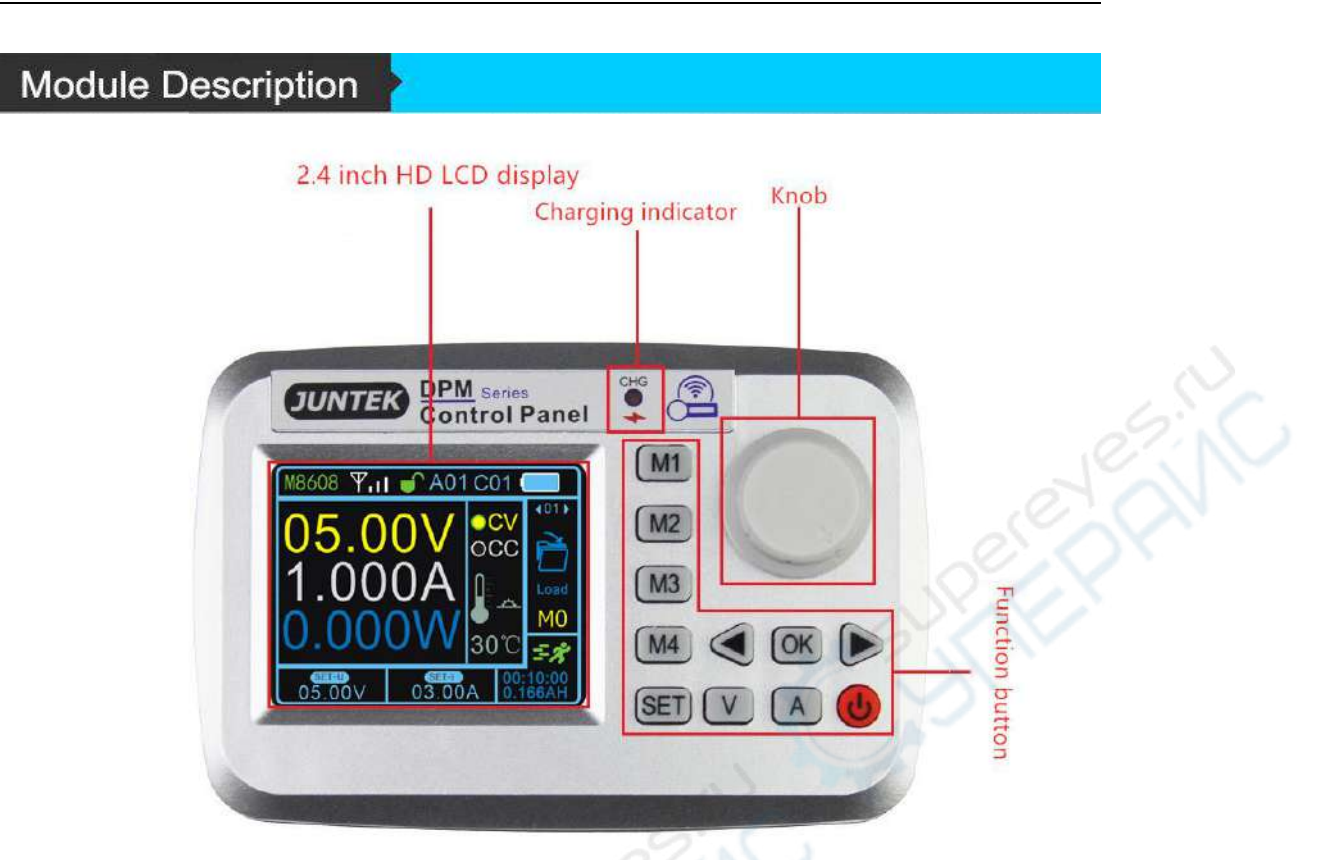

Figure 1-1 Description of the wireless control panel structure

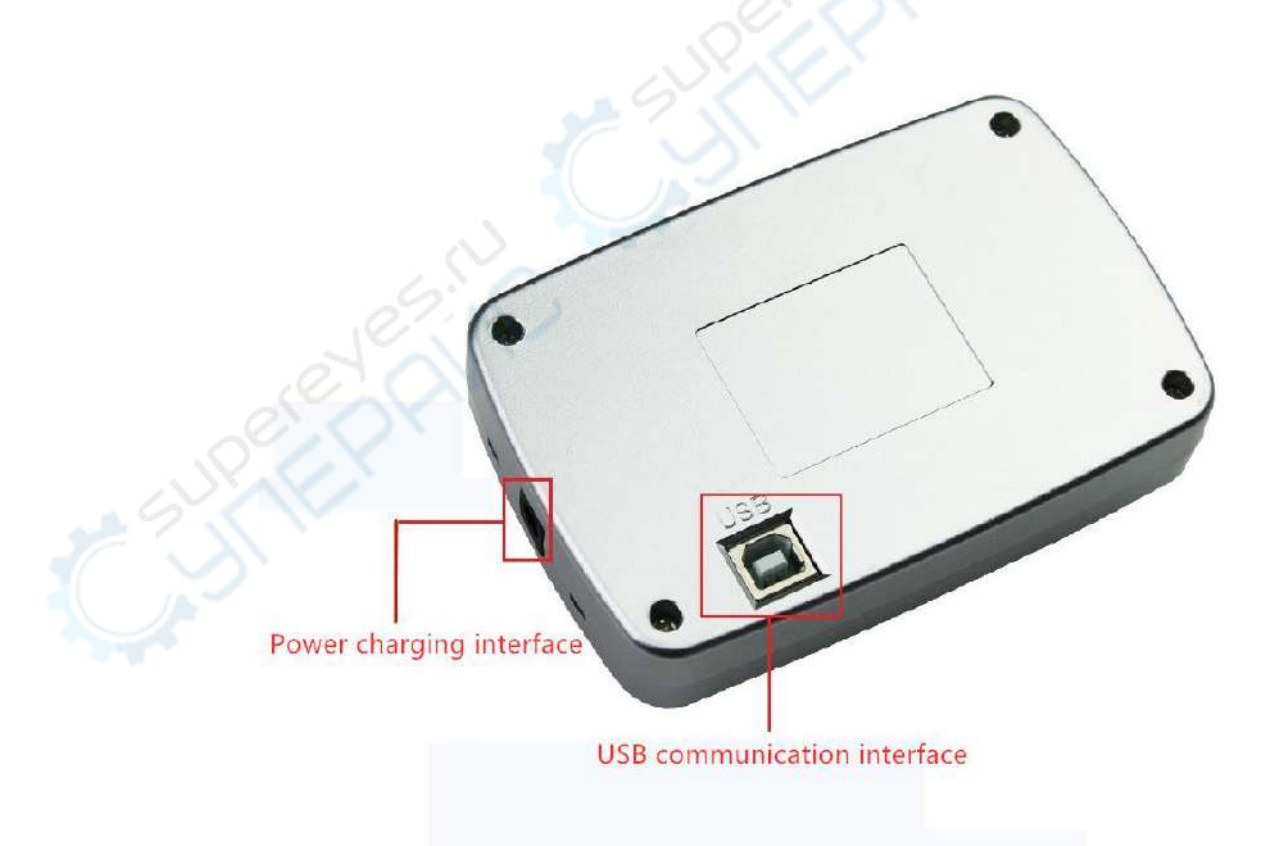

Figure 1-2 Wireless Controller Interface Description

#### **Display Description**

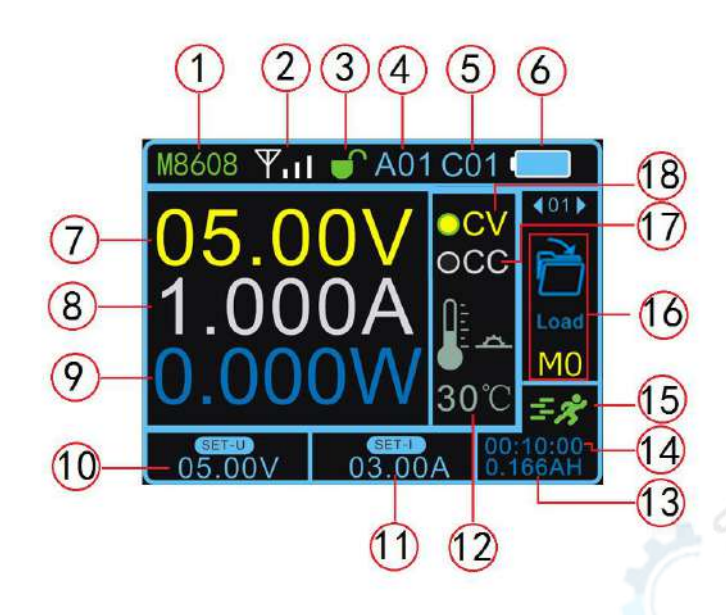

2 Signal indication 3 Key lock 1 Product model 5 Channel 01-30 6 Battery Capacity 4 Address 01-99 Output current 9 Output power 7 Output voltage 8 10 Voltage setting 11 Current setting 12 Temperature display 14 Running time 15 Operating status 13 Capacity 16 Function bar 17 Constant current indicator 18 Constant voltage indicator

#### **Operationg Instructions**

#### **Operating Instructions**

Voltage and current setting and on/off output: Press button V, the cursor appears at the voltage setting, rotate the knob to change the value, and the left and right buttons can change the step value. Press button A, the cursor appears at the current setting, the knob can be rotated to change the value, and the left and right buttons can change the step value. Press OK to turn the output on or off.

The voltage and current setting display interface is as follows:

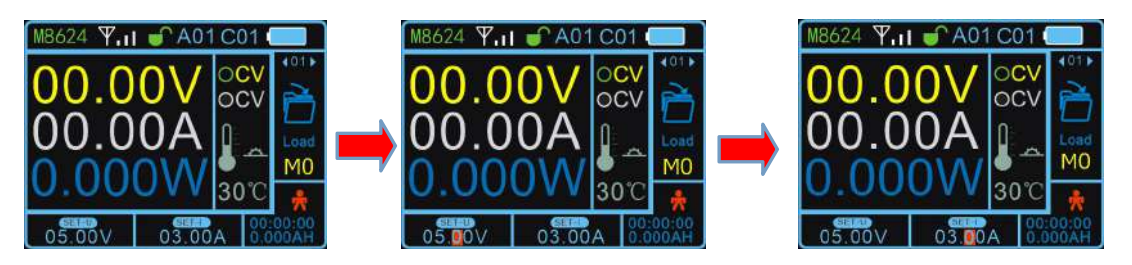

Boot default connection status

Voltage setting state

Current setting state

The output status interface is as follows:

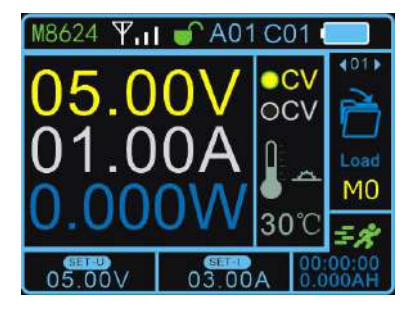

When the constant voltage output is 5V, 1A, and the load current is less than the set current, the output is constant voltage output, and the CV light is on.

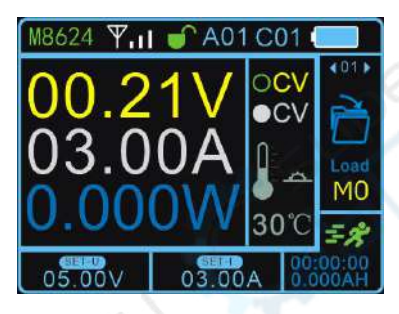

When the load current reaches the set current, the output is the set current, the constant current is output, and the CC light is on.

 $\Box$  , Function setting: Press SET button on the main interface to display the position in function option box 01. Press left or right button or rotate knob to select recall, save, clear, address, channel, quick response, auto output, upper limit setting, lower Line setting, limit reset, brightness, auto power off, language, factory reset, about 15 function settings, press OK to enter its function settings, press left or right button or rotate knob to change parameters, then press OK, the setting is successful.

Examples of the function setting display interface are as follows:

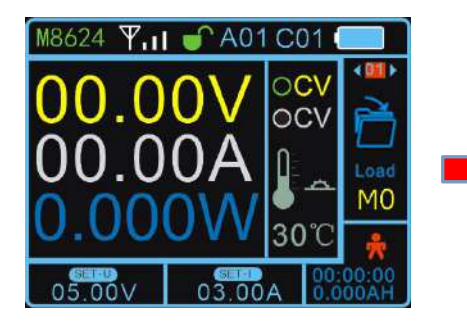

Press the SET button and the cursor will appear in the function box position.

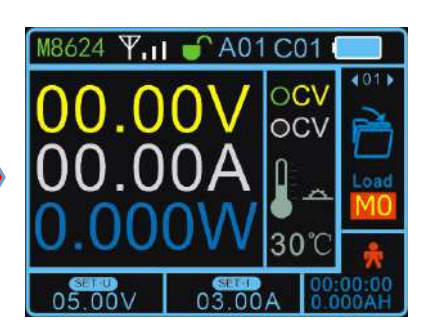

Press the OK button to enter the function adjustment and change the parameters with the left and right buttons or knob.

三、 Quickly load: Press M1, M2, M3, M4 to quickly load the data in M1, M2,

M3, M4 storage locations.

 $\blacksquare$  Key lock: Press and hold the SET button to lock the button. When you

press and hold the SET button again, the button can be unlocked. After the button is locked, the button lock on the display will turn into a red lock state, indicating that the button is locked.

The key lock display interface is as follows:

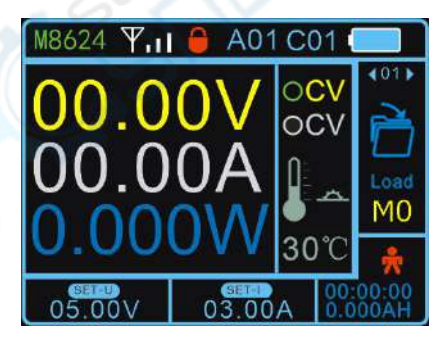

Key lock status

 $\pm$ .Upper and lower limit setting: After setting the voltage and current, select the upper or lower limit in the function and save it, you can set the current voltage and current value as the upper limit or lower limit. The upper limit is displayed as MAX and the lower limit is displayed as MIN. If the upper and lower limits are the same value, the display is LOCK. To cancel the limit, select the limit reset function. Upper and lower limit display interface:

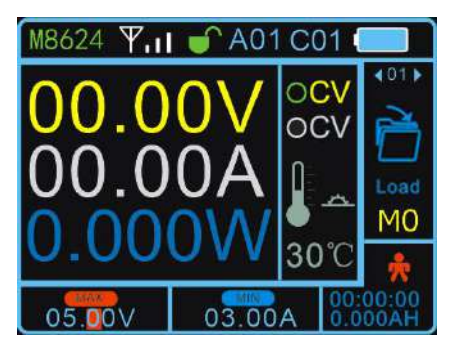

When the adjustment voltage and current reach the upper limit, it is displayed as MAX.

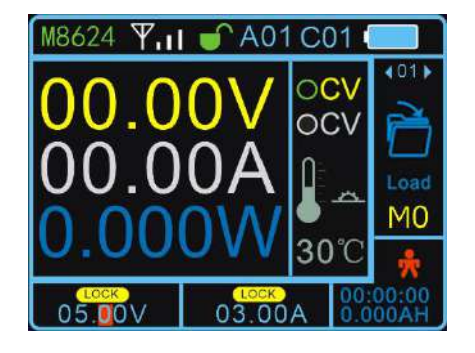

The upper limit value is the same as the lower limit value and it is displayed as LOCK.

#### Function Detailed Explanation

| Number | ltems               | eatures                                                                                                    |
|--------|---------------------|----------------------------------------------------------------------------------------------------|
| 1      | Load                | Load the parameters of a position of M1-M9.                                                                                                    |
| 2      | Save                | Save the parameters to a location in the M1-M9 storage location.                                                                                                    |
| 3      | Clear               | Working hours and ampere hours are cleared.                                                                                                    |
| 4      | Address             | The address (there are 99 addresses of 01-99),<br>different addresses represent different host power<br>supplies, and one-to-many control display is<br>possible.                                                                                           |
| 5      | Channel             | Channel (with 01-30 total 30 addresses), different<br>channels represent different host power supplies,<br>and which can perform one-to-many control display.<br>The host address is set to 00, meaning it is not<br>controlled by any wireless controller. |
| 6      | Quick<br>response   | After the quick discharge is turned on, the response time of the voltage from high to low is relatively short.                                                                                                    |
| 7      | Automatic<br>output | After the automatic output is turned on, the output<br>will be automatically turned on when the power is<br>turned on. ON (on), OFF (off).                                                                                                    |

| umber | Items                  | eatures                                                                                                    |
|-------|------------------------|----------------------------------------------------------------------------------------------------|
| 8     | Upper limit<br>setting | Set a parameter in the set voltage and current box to<br>enter the upper limit setting function. Press OK to<br>indicate that the setting is successful. After the<br>setting is successful, when the upper limit is<br>adjusted, the setting area will display MAX,<br>indicating that the upper limit has been reached.       |
| 9     | Lower limit<br>setting | Set a certain parameter in the set voltage and<br>current box, enter the lower limit setting function,<br>press OK to indicate that the setting is successful.<br>After the setting is successful, when the lower limit is<br>adjusted, the setting area will display MAX,<br>indicating that the lower limit has been reached. |
| 10    | Limit reset            | Cancel the upper and lower limit settings                                                                                                    |
| 11    | Brightness             | The brightness adjustment range is from 1% to 100%.                                                                                                    |
| 12    | Automatic<br>shut-down | The time adjustment is up to 30 minutes, the<br>adjustment step value is 10 seconds, and the setting<br>is 0 seconds, indicating constant light. After the<br>screen is off, press the power button to turn it on.                                                                                                    |
| 13    | Language               | The language is available in both Chinese and                                                                                                    |

English.

The factory settings of the wireless controller can be

restored, but the factory settings of the power supply cannot be restored.

Display product model and our company website,

you can view product information and download data.

14

15

Reset

About